## Как посмотреть расписание приема врача

## Пошаговое руководство

3.

4.

1. Для просмотра расписания своего участкового врача в главном окне перейдите по ссылке с информацией в центральной части.

| Главная<br>Запись на приём        | +                                                 | <del>℃</del>                   |                    |
|-----------------------------------|---------------------------------------------------|--------------------------------|--------------------|
| Вызов врача на дом                | Запись на приём<br>и просмотр расписания          | Вызов врача на дом             | Записи и обращения |
| Записи и обращения                |                                                   |                                |                    |
| Календарь прививок                |                                                   |                                |                    |
| Диспансеризация<br>и мед. осмотры | Ваш участок: <b>ТУ 7</b>                          | Active Constraints             |                    |
| Здоровье                          | Участковый врач                                   |                                |                    |
|                                   | 000 "ПОЛИКЛИНИКА "ПОЛИМЕДИКА<br>+7(472) 240-26-04 | - БЕЛГОРОД"                    |                    |
|                                   | обл. Белгородская,г. Белгород, ул. Мак            | аренко, 12 <b>, кабинет 21</b> |                    |

2. Для просмотра расписания других специалистов выберите раздел «Запись на прием и просмотр расписания» или «Запись на прием» на боковой панели.

| Главная                 |                                                                                                    |                                                                                                    |                                   |
|-------------------------|----------------------------------------------------------------------------------------------------|----------------------------------------------------------------------------------------------------|-----------------------------------|
| Запись на приём         | (+)                                                                                                    | <i>C</i>                                                                                                    | $\sim$                            |
| Вызов врача на дом      | Запись на приём<br>и просмотр расписания                                                                                                    | Вызов врача на дом                                                                                                    | Записи и обращения                |
| Записи и обращения      |                                                                                                    |                                                                                                    |                                   |
| Календарь прививок      |                                                                                                    |                                                                                                    |                                   |
| Диспансеризация         | Ваш участок: <b>ТУ 7</b>                                                                                                    |                                                                                                    |                                   |
| и мед. осмотры          |                                                                                                    | Contraction of the International Contraction of the International Contractional Contractional |                                   |
| эдоровье                | 000 "ПОЛИКЛИНИКА "ПОЛИМЕДИКА                                                                                                    | - БЕЛГОРОД"                                                                                                    |                                   |
|                         | +7(472) 240-26-04                                                                                                    | 2004KO 12 Kafuura 21                                                                                                    |                                   |
|                         | оол. велгородская, г. велгород, ул. нак                                                                                                    | apenko, 12, kaoviner 21                                                                                                    |                                   |
|                         |                                                                                                    |                                                                                                    |                                   |
|                         | and the second second se | [ <mark>\``</mark> ]                                                                                                    | Ś                                 |
|                         | × ·                                                                                                    |                                                                                                    | Лиспансеризация                   |
|                         | Здоровье                                                                                                    | Календарь прививок                                                                                                    | и мед. осмотры                    |
| ыберите медицин         | ккое учреждение. Для быстрого п                                                                                                    | юиска введите наименовани                                                                                                    | е или адрес учреждения.           |
| Главная                 | Эапись на прием                                                                                                    |                                                                                                    |                                   |
| Запись на приём         | War 1 War 2                                                                                                    |                                                                                                    |                                   |
| Белгород                | Выбор населенного пункта Выбор учреждения<br>Белгород                                                                                                    |                                                                                                    |                                   |
| Выбор учреждения        | Поиск по названию или адресу                                                                                                    | (                                                                                                    | Населёвный пункт<br>Q. Белгород У |
| Зыбор                   | Все Детские Взрослые Поликлиник                                                                                                    | ки и больницы Женские консультации С                                                                                                    | томатологии Родильные дома        |
| специализации           | ООО "ПОЛИКЛИНИКА "ПОЛИМЕДИКА - БЕЛГОРОД"                                                                                                    |                                                                                                    | •                                 |
| Выбор врача             | обл. Белгородская,г. Белгород, ул. Макаренко, 12, тел.:                                                                                                    | +7(472) 240-26-04                                                                                                    | Рейтинг: 4.7   173 отзыва         |
| Выбор даты и            | Городская поликлиника №4<br>г. Белгород, ул.Садовая, д. 17а, тел.: +7 (4722) 31-18-50                                                                                                    |                                                                                                    | Рейтинг: 4.4   318 отзывов        |
| времени                 | Городская поликлиника №4 г. Белгорода. Женская ко<br>обл. Белгородская.г. Белгород, ул. Садовая. 17а                                                                                                    | онсультация                                                                                                    | PRITURE: 47   161 013MB           |
| Подтверждение<br>записи | Белгородский кожно-венерологический диспансер                                                                                                    |                                                                                                    |                                   |
|                         | г. Белгород, Белгородский пр-т, д.97, тел.: +7(4722)32-                                                                                                    | 42-76                                                                                                    | Рейтинг: 4.4   62 отзыва          |
| ыберите специал         | изацию врача, расписание которо                                                                                                    | го Вы хотите узнать. Для быс                                                                                                    | трого поиска введите наимено      |
| тлавная                 | Эапись на прием                                                                                                    |                                                                                                    |                                   |
| Запись на приём         |                                                                                                    |                                                                                                    |                                   |

| Запись на приём  | War 1       War 2       War 3       War 4       War 5       War 6                                |   |
|------------------|--------------------------------------------------------------------------------------------------|---|
| Белгород         | Выбор населенного пункта Выбор учреждения<br>Белгород / ООО *ПОЛИКЛИНИКА *ПОЛИМЕДИКА - БЕЛГОРОД* |   |
| 000 "ПОЛИКЛИНИКА | Поиск по названию                                                                                | Q |
| "ПОЛИМЕДИКА -    |                                                                                                  |   |
| БЕЛГОРОД"        | Акушерство и гинекология<br>доступно для записи: 1339                                            |   |
| Выбор            |                                                                                                  |   |
| специализации    | <b>Детская хирургия</b><br>доступно для записи: О                                                |   |
| Выбор врача      | Кардиология<br>доступно для записи: 0                                                            |   |
| Выбор даты и     | Лабораторная диагностика                                                                         |   |
| времени          | доступно для записи: О                                                                           |   |
| Подтверждение    | Неврология<br>доступно для записи: О                                                             |   |

5. Отобразится форма с перечнем специалистов. Доступна следующая информация о каждом специалисте: ФИО и должность врача, номер кабинета для приема и расписание приема. Доступен поиск врача по фамилии и должности.

| Главная          | 🕀 Запись на прием                                               |                                  |                                  |                                    |                                    |                                    |                                    |               |               |                                    |
|------------------|-----------------------------------------------------------------|----------------------------------|----------------------------------|------------------------------------|------------------------------------|------------------------------------|------------------------------------|---------------|---------------|------------------------------------|
| Запись на приём  | Шаг 1 Шаг 2 —                                                   |                                  | Шаг 3                            |                                    | Шаг 4                              | 1                                  |                                    |               |               |                                    |
| Белгород         | Выбор населенного пункта Выбор учрежде<br>Белгород / ООО "ПОЛИН | иня<br>КЛИНИКА "ПОЛИМЕДИКА - БЕ. | Выбор спец<br>ЛГОРОД" / Хирургия | иализации Вы                       | бор врача                          |                                    |                                    |               |               |                                    |
| 000 "ПОЛИКЛИНИКА | Поиск по имени и должности                                      | Q                                |                                  | Предыдущая                         | неделя                             | с 15 янв                           | аря по 21 :                        | января        | Следую        | щая недел                          |
| "ПОЛИМЕДИКА -    |                                                                 |                                  |                                  |                                    |                                    |                                    |                                    |               |               |                                    |
| БЕЛГОРОД"        | Врач                                                            | Кабинет                          |                                  | Сегодня<br>15 янв.                 | ср<br>16 янв.                      | чт<br>17 янв.                      | 18 янв.                            | С6<br>19 янв. | ВС<br>20 янв. | 21 янв.                            |
| Хирургия         | Зелендинов А. А.<br>врач-хирург<br>Хирургизмасский кабинат      | 6                                | Ближайшая<br>запись              | 800-1530                           |                                    | 800-1530                           | 800-1530                           |               |               | 800-1530                           |
| Выбор врача      | Рейтинг: 4.0   3 отзыва                                         |                                  |                                  |                                    |                                    |                                    |                                    |               |               |                                    |
| Выбор даты и     | Кабинет 7<br>врач-хирург<br>Хирургический кабинет               | 7                                |                                  | 12 <sup>00</sup> —13 <sup>00</sup> | 14 <sup>00</sup> —15 <sup>00</sup> | 12 <sup>00</sup> —13 <sup>00</sup> | 12 <sup>00</sup> —13 <sup>00</sup> |               |               | 12 <sup>00</sup> -13 <sup>00</sup> |
| времени          | Рейтинг: 0.0   О отзывов                                        |                                  |                                  |                                    |                                    |                                    |                                    |               |               |                                    |
| Подтверждение    |                                                                 |                                  |                                  |                                    |                                    |                                    |                                    |               |               |                                    |
| записи           |                                                                 |                                  |                                  |                                    |                                    |                                    |                                    |               |               |                                    |

- 6. Переход по ссылке Ближайшая запись позволяет посмотреть ближайший день для записи на прием.
- Дни, в которые запись возможна через регистратуру или врача, обрамлены в расписании желтой рамкой. При нажатии на неё отобразится расписание приема врача с указанием доступного времени для записи. Для просмотра способов записи на прием следует выбрать конкретное время. Внизу отобразится подробная информация о способах записи.

| Ша 1 Ша 2<br>Вибор часеленного Выбор учреждения<br>пункта /                                                                             |               | Шаг 3<br>Выбор специализации<br>/Общая врачебная практика<br>(семейная медицина) |                       | l∐ar 4<br>B⊌бор врача<br>∕ |                          |                                    | Шат 5<br>Выбор времени |              |              |
|----------------------------------------------------------------------------------------------------|---------------|----------------------------------------------------------------------------------|-----------------------|----------------------------|--------------------------|------------------------------------|------------------------|--------------|--------------|
|                                                                                                    |               |                                                                                  |                       |                            | пя с 4 марта по 10 марта |                                    | Следующая неделя       |              |              |
| Врач                                                                                                    | Кабинет       | Участок                                                                          | Сегодня<br>4 мар.     | Вт<br>5 мар.               | Ср<br>6 мар.             | Чт<br>7 мар.                       | Пт<br>8 мар.           | Сб<br>9 мар. | Вс<br>10 мар |
| заведующий (начальник) структурного<br>подразделения<br>практики (семейной медицины) № 3<br>Ближайшая запись<br>Рейлан: 4.8 [68 отзывоя | 212           | 26                                                                               | 9 <sup>00</sup> -11 0 | 9-11<br>0                  | 9-11 0                   | 9 <sup>00</sup> 11 <sup>00</sup> 0 | 1<br>нет<br>приема     |              |              |
| Запись на четверг, 7 марта<br>Прием по очереди                                                                                          |               |                                                                                  |                       |                            |                          |                                    |                        |              |              |
|                                                                                                    | 5 10:00 10:15 | 10:30 10:45                                                                      |                       |                            |                          |                                    |                        |              |              |

## Связанные статьи

- Как посмотреть расписание приема врача
- Как записаться на прием к врачу
- Как вызвать врача на дом
- Где посмотреть мои последние посещения лечебных учреждений
- Как оставить отзыв о посещении врача